## **SpaceLogic** Thermostat TC900 Protocol Series for Fan Coil Applications

## **User Guide**

F-28335-1 03/2024

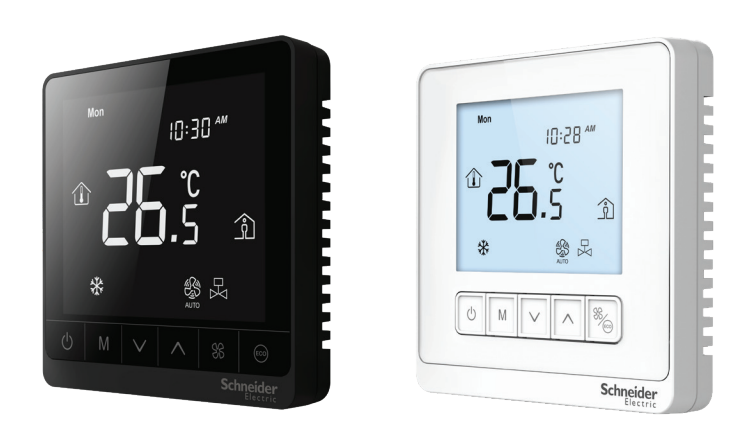

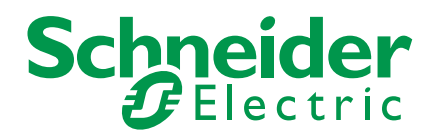

# **Legal Information**

The Schneider Electric brand and any trademarks of Schneider Electric SE and its subsidiaries referred to in this guide are the property of Schneider Electric SE or its subsidiaries. All other brands may be trademarks of their respective owners.

This guide and its content are protected under applicable copyright laws and furnished for informational use only. No part of this guide may be reproduced or transmitted in any form or by any means (electronic, mechanical, photocopying, recording, or otherwise), for any purpose, without the prior written permission of Schneider Electric.

Schneider Electric does not grant any right or license for commercial use of the guide or its content, except for a non-exclusive and personal license to consult it on an "as is" basis. Schneider Electric products and equipment should be installed, operated, serviced, and maintained only by qualified personnel.

As standards, specifications, and designs change from time to time, information contained in this guide may be subject to change without notice.

To the extent permitted by applicable law, no responsibility or liability is assumed by Schneider Electric and its subsidiaries for any errors or omissions in the informational content of this material or consequences arising out of or resulting from the use of the information contained herein.

## **Safety Information**

## **Important Information**

Read these instructions carefully and look at the equipment to become familiar with the device before trying to install, operate, service or maintain it. The following special messages may appear throughout this bulletin or on the equipment to warn of potential hazards or to call attention to information that clarifies or simplifies a procedure.

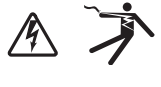

The addition of either symbol to a "Danger" or "Warning" safety label indicates that an electrical hazard exists which will result in personal injury if the instructions are not followed.

This is the safety alert symbol. It is used to alert you to potential personal injury hazards. Obey all safety messages that follow this symbol to avoid possible injury or death.

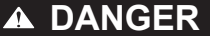

**DANGER** indicates an hazardous situation which, if not avoided, will result in death or serious injury.

## WARNING

**WARNING** indicates a hazardous situation which, if not avoided, **could result in** death or serious injury.

## A CAUTION

**CAUTION** indicates a hazardous situation which, if not avoided, **could result in** minor or moderate injury.

## NOTICE

Notice is used to address practices not related to physical injury.

## **Please Note**

Electrical equipment should be installed, operated, serviced and maintained only by qualified personnel. No responsibility is assumed by Schneider Electric for any consequences arising out of the use of this material.

A qualified person is one who has skills and knowledge related to the construction, installation, and operation of electrical equipment and has received safety training to recognize and avoid the hazards involved.

## **Safety Precautions**

## WARNING

#### LOSS OF CONTROL

The designer of any control scheme must consider the potential failure modes of control paths and, for certain critical control functions, provide a means to achieve a safe state during and after a path failure. Examples of critical control functions are emergency stop and over travel stop.

- Separate or redundant control paths must be provided for critical control functions.
- System control paths may include communication links. Consideration must be given to the implications of anticipated transmission delays or failures of the link.
- Each implementation of equipment utilizing communication links must be individually and thoroughly tested for proper operation before being placed into service.

Failure to follow these instructions could result in death, serious injury or equipment damage.

## NOTICE

#### PRODUCT DAMAGE DUE TO ELECTROSTATIC DISCHARGE

Circuit boards and option cards can be damaged by static electricity. Observe the electrostatic precautions below when handling circuit boards or testing components.

- Keep static-producing material such as plastic, upholstery and carpeting out of the immediate work area.
- Store static-sensitive components in protective packaging when they are not installed in the drive.
- When handling a static-sensitive component, wear a conductive wrist strap connected to the component or drive through a minimum of 1 megohm resistance.
- Avoid touching exposed conductors and components leads with skin or clothing.

Failure to follow these instructions can result in equipment damage.

## NOTICE

#### PRODUCT DAMAGE DUE TO INCORRECT CLEANING METHODS

- Use a soft, pre-moistened lint-free cloth for cleaning.
- Do not spray anything directly on the panel or use compressed air.
- Do not use caustic/corrosive products, ammonia, solvents or any cleaning product containing alcohol or grit.
- · Never use tools directly on the glass surface.
- · Never use paint on the panel.
- Do not drop or crush the panel or allow it to come into contact with liquids.
- Do not use a damaged device (such as one with cracked glass).

Failure to follow these instructions can result in equipment damage.

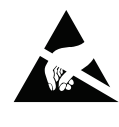

#### ATTENTION OBSERVE PRECAUTIONS

FOR HANDLING ELECTROSTATIC SENSITIVE DEVICES

# **Table of Contents**

| Legal Information                                       | i   |
|---------------------------------------------------------|-----|
| Safety Information                                      | ii  |
| Introduction                                            | . 1 |
| Product Description                                     | . 1 |
| List of Included Items                                  | . 1 |
| Terminology                                             | . 1 |
| Acronyms                                                | . 2 |
| Related Documents                                       | . 2 |
| Prerequisites                                           | . 2 |
| Device Set-up                                           | . 2 |
| Mounting Instructions & Standard Installation Practices | . 2 |
| Troubleshooting Tips                                    | . 2 |
| Set-up Issues                                           | . 2 |
| Maintenance Issues                                      | . 3 |
| Functions: Operational Instructions                     | . 4 |
| Button Operations                                       | . 4 |
| Power On/Off                                            | . 4 |
| Temperature Setting                                     | . 4 |
| Mode Selection                                          | . 4 |
| Fan Speed Selection                                     | . 4 |
| Button Lockout Function                                 | . 4 |
| Operation Instructions                                  | . 4 |
| Motorized Valve Control                                 | . 4 |
| Time Setting Function                                   | . 4 |
| Remote Sensor/Key Card                                  | . 5 |
| Energy-Saving Functions                                 | . 5 |
| Eco Mode                                                | . 5 |
| Unoccupied Energy Saving Mode                           | . 5 |
| Sleep Energy Saving Mode                                | . 5 |
| Parameter Settings                                      | . 5 |
| Modbus Communication Overview                           | . 7 |
| Function Code 01                                        | . 7 |
| Function Code 02                                        | . 8 |
| Function Code 03/06                                     | . 8 |
| Function Code 04                                        | . 9 |
| BACnet Communication Overview                           | . 9 |
| BACnet Protocol Implementation Conformance Statement    | 10  |
| BACnet Descriptions                                     | 10  |
| Standard Object Types Supported                         | 10  |
| Restrictions on Object Types and Properties             | 11  |
| BACnet Objects Table 1                                  | 11  |
| BACnet Objects Table 2                                  | 13  |
| Cybersecurity                                           | 14  |
| Equipment Security Features                             | 14  |
| Communication Security                                  | 14  |
| Security Disposal                                       | 15  |
| Cybersecurity Vulnerability/Incidents                   | 15  |
| Firmware Updates                                        | 15  |
| Recommended Maintenance Operations                      | 15  |

## Introduction

SpaceLogic TC900 Series fan coil thermostats are optimized for office buildings, hotels, hospitals and residential applications. The thermostat can be programmed to communicate with a Building Management System over BACnet or Modbus protocol. The TC900 Series can be used for 2-pipe or 4-pipe applications. This document provides information on how to use the TC900 Protocol Series thermostats, as well as a description of the various functions available.

#### **Product Description**

| Part Number        | Description                                                                                    |
|--------------------|------------------------------------------------------------------------------------------------|
| TC903-EF4LDPSA     | SpaceLogic, Thermostat, FCU, On/Off, Protocol, ECM, Deluxe, 240V, LCD, White                   |
| TC903-3A4LXPXA     | SpaceLogic, Thermostat, FCU, On/Off, Protocol, 3 Fan Auto, 240V, LCD, White                    |
| TC903-3A4LDPSA     | SpaceLogic, Thermostat, FCU, On/Off, Protocol, 3 Fan Auto, Deluxe, 240V, LCD, White            |
| TC903-3A4PDPSA-24  | SpaceLogic, Thermostat, FCU, Proportional, Protocol, 3 Fan Auto, Deluxe, 24V, LCD, White       |
| TC903-3A4PDPSA     | SpaceLogic, Thermostat, FCU, Proportional, Protocol, 3 Fan Auto, Deluxe, 240V, LCD, White      |
| TC907-EF4LDPSAB    | SpaceLogic, Thermostat, FCU, On/Off, Protocol, ECM, Deluxe, 240V, Touch, Black                 |
| TC907-3A4LXPXAB    | SpaceLogic, Thermostat, FCU, On/Off, Protocol, 3 Fan Auto, 240V, Touch, Black                  |
| TC907-3A4LDPSAB    | SpaceLogic, Thermostat, FCU, On/Off, Protocol, 3 Fan Auto, Deluxe, 240V, Touch, Black          |
| TC907-3A4PDPSA-24B | SpaceLogic, Thermostat, FCU, Proportional, Protocol,<br>3 Fan Auto, Deluxe, 24V, Touch, Black  |
| TC907-3A4PDPSAB    | SpaceLogic, Thermostat, FCU, Proportional, Protocol,<br>3 Fan Auto, Deluxe, 240V, Touch, Black |

#### List of Included Items

Thermostat

•

•

Mounting Screws (2 pcs x M 4 x 25 mm Pan header, 2 pcs x M 3.5 x 35 mm countersunk)

| Term          | Definition                                                                                  |
|---------------|---------------------------------------------------------------------------------------------|
| Commissioning | Configure the application, physical connection and logical settings to make it operational. |
| BACnet        | A Data Communication Protocol for Building Automation and Control Networks                  |
| Modbus        | A Data Communication Protocol for Building Automation and Control Networks.                 |

**Terminology** 

## Acronyms

| Acronym | Definition                                |
|---------|-------------------------------------------|
| EBO     | EcoStruxure™ Building Operation           |
| ETS     | Engineering Tool Software                 |
| FCU     | Fan Coil Unit                             |
| FW      | Firmware                                  |
| HVAC    | Heating, Ventilation and Air Conditioning |
| HW      | Hardware                                  |
| SI      | System Integrator                         |
| RTU     | Remote Terminal Unit                      |
| BAS     | Building Automation System                |
| APP     | Application Program                       |

#### **Related Documents**

#### **Prerequisites**

#### • TC900 Protocol Series Specification Sheet (F-28318-x)

TC900 Protocol Series Installation Instructions (F-28326-x)

To install and configure the TC900 by BACnet interface, the following tools, software and equipment are recommended:

- EcoStruxure Building Operation WorkStation v5.0.3 .117
- SmartX Controller AS-P with firmware v5.0.3 .117
- SmartX Controller AS-B with firmware v5.0.3 .117

Please refer to the related installation instructions and specification sheet for detail.

## **Device Set-up**

#### Mounting Instructions & Standard Installation Practices

Please refer to the TC900 Protocol Series Installation Instructions (F-28326-x) for detail.

## **Troubleshooting Tips**

#### **Set-up Issues**

| Issue                        | Potential Factors                                                                                                    | Tips                                                                                                    |  |
|------------------------------|----------------------------------------------------------------------------------------------------|----------------------------------------------------------------------------------------------------|--|
|                              | The Modbus address is the same in the network                                                                               | Set a unique Modbus address in the network. Refer to item 14 of the Parameter Setting table on page 5.                                                                                                    |  |
| Modbus cannot<br>communicate | Incorrect wiring connection                                                                                                 | <ol> <li>RS-485 devices should be connected in a daisy chain. Refer to installation sheet<br/>wiring diagram and related RS-485 terminals (A, B).</li> <li>For thermostats with 24V power input terminals (R,C), and power coming from the<br/>same external 24V power, the terminals should be R to R and C to C. Do not reverse<br/>the connections, R to C.</li> </ol> |  |
|                              | Incorrect Modbus setting (such as<br>Communication Protocol, Modbus<br>address setting, Baud rate, Modbus<br>parity check). | Set the correct Modbus setting. Refer to items 13,14,16 and 17 of the Parameter Sett table on page 5.                                                                                                    |  |

| Issue                                                                                                    | Potential Factors                                                                                  | Tips                                                                                                    |  |
|----------------------------------------------------------------------------------------------------|----------------------------------------------------------------------------------------------------|----------------------------------------------------------------------------------------------------|--|
|                                                                                                    | The BACnet address is the same in the network                                                      | Set a unique BACnet address in the network. Refer to item 15 of the Parameter Settings table on page 5.                                                                                                    |  |
|                                                                                                    | The BACnet device ID is the same in the network                                                    | Set a unique device ID in the network.                                                                                                    |  |
| BACnet cannot<br>communicate                                                                                           | Incorrect RS-485 wiring connection                                                                 | <ol> <li>RS-485 devices should be connected in a daisy chain. Refer to installation sheet<br/>wiring diagram and related RS-485 terminals (A, B).</li> <li>For thermostats with 24V power input terminals (R,C), and power coming from the<br/>same external 24V power, the terminals should be R to R and C to C. Do not reverse<br/>the connections, R to C.</li> </ol> |  |
|                                                                                                    | Incorrect BACnet setting (such as<br>Communication Protocol, BACnet<br>address setting, Baud rate) | Set the correct BACnet settings. Refer to items 13,15 and 16 of the Parameter Settings table on page 5. For example, preset all devices (TC900, SmartX Controller, etc.) with the same Baud rate before connection.                                                                                                    |  |
| EBO or SmartX<br>Controller (AS-P/<br>AS-B) stops re-<br>sponding (until re-<br>started to resume<br>normal operation) | Change the Baud rate of the BAC-<br>net system (controller + TC900)<br>communication               | <ul> <li>Do not change the baud rate during BACnet system communication. Follow the steps below.</li> <li>1. Set the baud rate in the SmartX Controller (AS-P/AS-B,etc.).</li> <li>2. Change the Baud rate of the TC900 devices to match.</li> <li>3. Include the SmartX Controller (AS-P/AS-B,etc.) and TC900 device in one network.</li> </ul>                          |  |
| BACnet devices<br>cannot go offline<br>in EBO                                                                          | The BACnet device name is the same in the network                                                  | Set a unique device name in the network.                                                                                                    |  |
| BACnet objects<br>value and unit<br>display in the APP<br>is different from<br>thermostat.                             | APP default display unit setting is different from the thermostat unit.                            | Set the APP unit/measurement system to <b>As Configured in Object</b> .<br>For example, for Building Operation WorkStation, set the APP option <b>Tool &gt; Measure-</b><br><b>ment system &gt; As Configured in Object</b> to get the thermostat unit.                                                                                                    |  |
|                                                                                                    | APP display value/unit is not being updated by the thermostat.                                     | Upload all objects value/unit into the APP.<br>For example, for Building Operation WorkStation, select the APP option <b>Devices &gt; Up-</b><br><b>load All Objects</b> to get the updated value/unit from the thermostat.                                                                                                    |  |
| Thermostat does not turn ON.                                                                                           | Incorrect power supply voltage.                                                                    | Before connecting the power supply, refer to the installation sheet wiring diagram and related power supply (90-240 Vac or 24 Vac).                                                                                                    |  |
|                                                                                                    | Incorrect wiring connections.                                                                      | Before connecting the power supply, refer to the installation sheet wiring diagram and related power supply terminals (L & N or R & C).                                                                                                    |  |

#### **Maintenance Issues**

In the event of an operating exception, the thermostat will attempt to command the valve to close and place the device in an inoperative state. The display will indicate the current status with one of five diagnostic messages:

- EE: EEPROM failure
- E1: Sensor short-circuit alert
- E2: Sensor open-circuit alert
- 'HI' will be displayed if the temperature is higher than 50 °C.
- 'Lo' will be displayed if the temperature is lower than 0 °C.

When one of the messages listed below is displayed, the thermostat is operating normally:

'99°F' will be displayed for temperatures between 99 and 122 °F.

'Load' will be displayed after a firmware file upload.\*

'Boot' will be displayed in the event of "Power on after the power disconnected" or "Firmware file upload and run the first time."\*

\* For further information on uploading a firmware file, refer to the Firmware Update section on page 15.

## **Functions: Operational Instructions**

#### **Button Operations**

#### Power On/Off

A short/long press of the ON/OFF button will turn the power on. Another short/long press of the ON/OFF button will turn off the power, fan coil and motorized valve. If no buttons are pressed for 10 seconds, the thermostat backlight turns off. Press any button to turn the backlight back on.

#### **Temperature Setting**

With the power on, press  $\checkmark$  to decrease the temperature setting and  $\land$  to increase the temperature in steps of 0.5°C/1°F. The  $-\frac{1}{6}$ + symbol will appear on the display. If no buttons are pressed for six seconds, is displayed, indicating the setpoint is confirmed.

#### **Mode Selection**

With the power on, press M to switch the operation mode. The display indicates cooling with  $\frac{1}{2}$ , heating with  $\frac{1}{2}$  and ventilation with  $\overline{C}$ . Auto mode can be selected in the parameter settings and is indicated on the display with  $\frac{1}{2}$ .

The Auto mode hysteresis range will be adjusted automatically by the Deadband and Differential parameters setting.

#### **Fan Speed Selection**

With the power on, press  $\overset{\infty}{\rightarrow}$  (on TC903) or  $\overset{\infty}{\rightarrow}$  (on TC907) to select a fan wind/ air speed of high  $\overset{\infty}{\rightarrow}$ , medium  $\overset{\infty}{\rightarrow}$ , low  $\overset{\infty}{\rightarrow}$  or automatic  $\overset{\infty}{\rightarrow}$ . In automatic mode, the fan speed changes automatically. For a difference of 1 °C (2 °F), the fan will automatically switch to low fan speed. For a difference of 2 °C (2 °F), the fan will automatically switch to medium fan speed. For a difference of 3 °C (5 °F) or more, the fan will automatically switch to high wind speed.

#### **Button Lockout Function**

Press and hold the up  $\wedge$  and down  $\vee$  buttons at the same time for six seconds to activate the keypad lockup function to prevent thermostat operation by others. While lockout is active, the lock icon B will be displayed on the screen. To deactivate the lockout function, press and hold the up  $\wedge$  and down  $\vee$  buttons at the same time for six seconds to unlock the system.

#### **Motorized Valve Control**

In Cooling mode, the cold water valve will be opened when the room temperature is 1 °C (2 °F) higher than the temperature setting or closed when the room temperature drops to the setting. The hot water valve will remain closed.

In Heating mode, the hot water valve will open when the room temperature is 1 °C (2 °F) lower than the temperature setting and will close when the room temperature rises to the setting. The cold water valve will remain closed.

#### **Time Setting Function**

During power-on, press and hold for six seconds to enter Time Setting mode. Press the mode button again to select the hour, minute and week. Press the up  $\land$  and down  $\lor$  buttons to adjust this parameter. Time Setting mode is exited automatically if no button is pushed for six seconds. Note: This RTC function is only available on models with an 'S' in the model number: '3A4LDPSA', '3A4PDPSA', 'EF4LDPSA', etc.

#### **Operation Instructions**

#### **Remote Sensor/Key Card**

This user-defined parameter selects whether input terminals are utilized for a remote temperature sensor and occupancy key card (except for 24V models which only support one, but not both, simultaneously). Note: This function is only available on models with an 'S' in the model number: '3A4LDPSA', '3A4PDPSA', 'EF4LDPSA', etc.

#### Eco Mode

Press the FAN/ECO button (on TC903) or the ECO button (on TC907) to turn on Eco mode. The display will show the and  $\hat{}$  icons. If the thermostat is in Cooling mode, the temperature is automatically set to 26 °C with the fan running at low speed. If the thermostat is in Heating mode, the temperature is automatically set to 18 °C with the fan running at low speed. To turn Eco mode off, press the up  $\wedge$  or down  $\vee$  buttons to change the temperature setting or press the FAN/ECO or ECO buttons.

#### **Unoccupied Energy Saving Mode**

Unoccupied Energy Saving mode can be entered via a hotel room key card or bioprobe. Example: after a hotel room key card is removed from the reader, the <sup>(co)</sup> and <sup>(c)</sup> icons are displayed. If the thermostat is in Cooling mode, the temperature is automatically set to 28 °C with the fan running at low speed. If the thermostat is in Heating mode, the temperature is automatically set to 16 °C with the fan running at low speed. When the key card is returned to the reader, the indoor icon <sup>(c)</sup> is displayed, the ECO icon <sup>(co)</sup> is turned off and the thermostat returns to the previously set mode.

#### Sleep Energy Saving Mode

At 12:00 a.m., Sleep Energy Saving mode turns on and the <u>[override]</u> icon displays at 1:00 a.m. The temperature setpoint increases or decreases automatically every hour by 1 °C until 3:00 a.m. Example: if the thermostat is in Cooling mode, the setpoint will increase 1 °C per hour until 3:00 a.m. then decrease 1 °C per hour until the original setpoint is reached at 7:00 a.m. when the <u>[override]</u> icon turns off. If the thermostat is in Heating mode, the setpoint will decrease 1 °C per hour until 3:00 a.m. and then increases 1 °C per hour until the original setpoint is reached at 7:00 a.m. when the <u>[override]</u> icon turns off. The cooling setpoint will not rise above 26 °C and the heating setpoint will not drop below 18 °C in Sleep Energy Saving mode.

Parameters on the TC900 Protocol Series device can be set to designate the thermostat as a BACnet MS/TP master device or a Modbus RTU secondary device. During LCD power off (but powered), press and hold the mode button M for six seconds to enter the settings table. Press the M button to select items and use the up  $\wedge$  and down  $\vee$  buttons to adjust these parameters. It will automatically exit if there is no button operation for six seconds.

#### **Parameter Settings Table**

| Number | Parameter                                          | Default     | Description                                                                                  |
|--------|----------------------------------------------------|-------------|----------------------------------------------------------------------------------------------|
| P01    | Low temperature protection                         | On          | OF: Disable<br>On: Enable                                                                    |
| P02    | Fan operation after setting temperature is reached | DA          | Db: Fan Off<br>DA: Fan On                                                                    |
| P03    | Power-on state                                     | 00          | 00: Power-down memory<br>01: Power-down do not remember<br>02: Display is on when powered-up |
| P04    | Differential                                       | 1 °C (2 °F) | 1 to 3 °C (2 to 5 °F)                                                                        |
| P05    | ECO mode differential                              | 2 °C (4 °F) | 1 to 5 °C (2 to 9 °F)                                                                        |

#### **Energy-Saving Functions**

#### **Parameter Settings**

| Number | Parameter                                            | Default       | Description                                                                                                    |
|--------|------------------------------------------------------|---------------|----------------------------------------------------------------------------------------------------|
| P06    | Heating set-point upper limit                        | 35 °C (95 °F) | 5 to 35 °C (41 to 95 °F)                                                                                                    |
| P07    | Cooling set-point lower limit                        | 5 °C (41 °F)  | 5 to 35 °C (41 to 95 °F)                                                                                                    |
| P08    | Dead-band for Auto                                   | 1 °C (2 °F)   | 1 to 3 °C (2 to 5 °F)                                                                                                    |
| P09    | Mode button selection (4-pipe)                       | 02            | 00: Heating only (Heating + Vent)<br>01: Cooling only (Cooling + Vent)<br>02: Cooling and heating (Heating + Cooling + Vent)<br>03: Auto<br>04: 2-pipe mode with 3-wire valve* |
| P10    | Auto fan setting                                     | On            | 0F: Disable – Fan mode can be High, Medium or Low<br>0n: Enable – Fan mode can be High, Medium, Low or<br>Auto. No Auto option in Ventilation mode.                            |
| P11    | Show temperature selection                           | 00            | 00: Room temperature<br>01: Setpoint                                                                                                    |
| P12    | F/C degree                                           | 01            | 00: Degrees Fahrenheit (°F)<br>01: Degrees Celsius (°C)                                                                                                    |
| P13    | Communication Protocol Selection                     | 00            | 00: BACnet Enabled (Modbus disabled)<br>01: Modbus Enabled (BACnet disabled)                                                                                                   |
| P14    | Modbus address setting                               | 01            | 01 to 64                                                                                                    |
| P15    | BACnet address setting                               | 01            | 00 to 127                                                                                                    |
| P16    | Baud rate                                            | 00            | 00: 76800 bps<br>01: 9600 bps,<br>02: 19200 bps<br>03: 38400 bps                                                                                                    |
| P17    | Modbus Parity check                                  | 00            | 00: Odd check<br>01: Even check<br>02: No check                                                                                                    |
| P18    | RTC clock Display                                    | 0N            | 0F: Disable<br>0N: Enable                                                                                                    |
| P19    | 12 / 24 Hour clock                                   | 24            | 12: 12-hour clock<br>24: 24-hour clock                                                                                                    |
| P20    | Sleep energy saving mode                             | On            | OF: Disable<br>On: Enable                                                                                                    |
| P21    | Cooling temperature, Unoccupied Energy Saving mode   | 28 °C         | 22 to 32 °C (72 to 90 °F)                                                                                                    |
| P22    | Heating temperature, Unoccupied Energy Saving mode   | 16 °C         | 10 to 21°C (50 to 70 °F)                                                                                                    |
| P23    | Fan speed, Unoccupied Energy Saving mode             | 02            | 00: High speed<br>01: Medium speed<br>02: Low speed                                                                                                    |
| P24    | Temperature sensor selection                         | 00            | 00: Built-in sensor<br>01: External sensor                                                                                                    |
| P25    | Low-speed fan output voltage                         | 3.3 V         | Range: 0 V to medium-speed setting                                                                                                    |
| P26    | Medium-speed fan output voltage                      | 6.6 V         | Range: Medium-speed setting to high-speed setting Medium                                                                                                    |
| P27    | High-speed fan output voltage                        | 10 V          | Range: Medium-speed setting to 10 V                                                                                                    |
| P28    | Selection of external temp sensor or key-card switch | 00            | 00: External temp sensor,<br>01: Key-card switch                                                                                                    |
| P29    | Backlight Standby brightness                         | 05            | 00 (0% brightness) to 05 (5% brightness)                                                                                                    |

\*For a 2-pipe system with a 3-wire motorized valve, the thermostat supports either Heating Mode or Cooling Mode, but not both simultaneously.

#### Notes:

- 1. Parameters 01 to 17 apply to all models.
- 2. Parameters 18 to 24 only apply to models with 'S' in the part number (real-time clock and external sensors connection).
- 3. Parameters 25 to 27 only apply to models with 'F' in the part number (DC brushless fan).

- 4. Parameter 28 only applies to models with '-24' in the part number (24V models).
- 5. Parameter 29 only applies to TC907 models.
- 6. For models without one of the specific functions mentioned above, skip the parameters entirely.
- Parameters in this table must be set by specialized installation personnel authorized by Schneider Electric. Any inconvenience or damage caused by unauthorized operation will not be covered by warranty.

## Modbus Communication Overview

TC900 Protocol Series thermostats support the Modbus protocol, allowing simple integration of the device within a Building Management System using standard Modbus serial communication.

The thermostats communicate as a Modbus RTU secondary device over a serial (not isolated) RS-485 connection, allowing for the transfer of real-time data. RS-485 communication parameters such as baud rate, parity check, Modbus address and protocol selection can be adjusted as follows:

- Communication Protocol\*: BACnet / Modbus
- Baud rate: 9600, 19200, 38400 and 76800 bps
- Modbus address: 01 to 64\*\*
- Modbus parity check: Odd / Even / No check

\*If BACnet is selected, Modbus communication will be disabled. If Modbus is selected, BACnet communication will be disabled.

\*\*For the maximum number of Modbus devices allowed in a daisy chain, refer to the Modbus Controller Guidelines, BMS Software Guidelines, Baud Rate, Total Cable Length, RS-485 Repeater, etc. for detail.

These parameters are defined for each thermostat in the Parameter Settings table on page 5. If required, adjust the settings to disable the Modbus connection. All of these settings can be completed under menu items 13, 14, 16 and 17. Connection to the RS-485 network is made via dedicated terminals on the back of the thermostat marked A (+) and B (-).

Modbus communication data format: 1 start bit + 8 data bits + 0/1 parity check bit + 1 stop bit.

Supported function codes are described below.

| Function Code | Register Type          | Data    | Format         |
|---------------|------------------------|---------|----------------|
| 01            | Read coils             | Boolean | Binary/digital |
| 02            | Read discrete inputs   | Boolean | Binary/digital |
| 03            | Read holding registers | Word    | 16-bit integer |
| 04            | Read input registers   | Word    | 16-bit integer |
| 06            | Write single registers | Word    | 16-bit integer |

#### **Function Code 01**

| Register | Description             | Definition      |
|----------|-------------------------|-----------------|
| 0        | Cooling valve (4-pipe)  | 0 = OFF, 1 = ON |
| 4        | Fan speed status high   | 0 = OFF, 1 = ON |
| 5        | Fan speed status medium | 0 = OFF, 1 = ON |
| 6        | Fan speed status low    | 0 = OFF, 1 = ON |
| 7        | Heating valve (4-pipe)  | 0 = OFF, 1 = ON |

### Function Code 02

| Register | Description                | Definition        |
|----------|----------------------------|-------------------|
| 2        | Temp sensor, short circuit | 0 = OK, 1 = FAULT |
| 3        | Temp sensor, open circuit  | 0 = OK, 1 = FAULT |

### Function Code 03/06

| Register | Description                                             | Definition                                                                                                    |
|----------|---------------------------------------------------------|----------------------------------------------------------------------------------------------------|
| 2        | Thermostat mode                                         | 0 = OFF, 1 = ON, 02 = Frost protection*                                                                                                    |
| 3        | Operation mode                                          | 1 = Cool, 2 = Heat, 3 = Ventilation,<br>4 = Auto                                                                                                    |
| 4        | Set-point                                               | 5 to 35 °C (41 to 95°F)                                                                                                    |
| 5        | Fan mode                                                | 00 = High, 01 = Medium, 02 = Low,<br>03 = Auto                                                                                                    |
| 6        | Heating set-point, upper limit                          | 5 to 35 °C (41 to 95 °F)                                                                                                    |
| 7        | Cooling set-point, lower limit                          | 5 to 35 °C (41 to 95 °F)                                                                                                    |
| 8        | ECO mode                                                | 0 = Disable, 1 = Enable                                                                                                    |
| 9        | ECO mode, cooling set-point                             | 22 to 32 °C (72 to 90 °F)                                                                                                    |
| 10       | ECO mode, heating set-point                             | 10 to 21 °C (50 to 70 °F)                                                                                                    |
| 11       | Temperature compensation                                | -5 to 5 °C ( -9 to 9 °F)                                                                                                    |
| 12       | Setpoint, upper limit                                   | 2 to 49.5 °C (36 to 121 °F)                                                                                                    |
| 13       | Setpoint, lower limit                                   | 0 to 47.5 °C (32 to 118 °F)                                                                                                    |
| 14       | Sleep mode                                              | 0 = Disable, 1 = Enable                                                                                                    |
| 15       | Low temperature protection                              | 0 = Disable, 1 = Enable                                                                                                    |
| 16       | Fan operation after setting tem-<br>perature is reached | 0 = Fan OFF, 1 = Fan ON                                                                                                    |
| 17       | Power-on state                                          | 00 = Power-down memory,<br>01 = No power-down memory,<br>02 = Display on when powered                                                                |
| 18       | Differential                                            | 1 to 3 °C (2 to 5 °F)                                                                                                    |
| 19       | ECO mode differential                                   | 1 to 5 °C (2 to 9 °F)                                                                                                    |
| 20       | Auto deadband                                           | 1 to 3 °C (2 to 5 °F) for 4-pipe only                                                                                                    |
| 21       | Operation mode configuration                            | 0 = Heat only (heat & vent)<br>1 = Cool only (cool & vent)<br>2 = Heat and cool (heat, cool & vent)<br>3 = Auto<br>4 = 2-pipe mode with 3-wire valve |
| 22       | Auto fan                                                | 0 = Disable, 1 = Enable                                                                                                    |
| 23       | Display temperature                                     | 00 = Room temp., 01 = Set-point                                                                                                    |
| 24       | Temperature sensor                                      | 00 = Built-in sensor,<br>01 = External sensor                                                                                                    |
| 25       | Communication protocol selec-<br>tion                   | 00= BACnet Enabled (Modbus Disa-<br>bled), 01= Modbus Enabled (BACnet<br>Disabled)                                                                   |
| 26       | Modbus address setting                                  | 1 to 64                                                                                                    |
| 27       | Baud rate                                               | 00= 76800 bps, 01= 9600 bps,<br>02= 19200 bps, 03= 38400 bps                                                                                         |
| 28       | Modbus parity check                                     | 00 = Odd check, 01 = Even check,<br>02 = None                                                                                                    |
| 29       | RTC clock display                                       | 0 = Disable, 1 = Enable                                                                                                    |
| 30       | 12/24-hour clock                                        | 12 = 12-hour clock, 24 = 24-hour clock                                                                                                    |
| 31       | Occupancy/Auxiliary input close/<br>open                | 00 = Occupied when short-circuit, unoc-<br>cupied when open-circuit<br>01 = Unoccupied when short-circuit,<br>occupied when open-circuit             |

| Register   | Description                            | Definition                                                      |  |  |
|------------|----------------------------------------|-----------------------------------------------------------------|--|--|
| 32         | Unoccupied mode, cooling setpoint      | 22 to 32 °C (72 to 90 °F)                                       |  |  |
| 33         | Unoccupied mode, heating setpoint      | 10 to 21 °C (50 to 70 °F)                                       |  |  |
| 34         | Unoccupied mode, fan speed             | 00 = High, 01 = Medium, 02 = Low                                |  |  |
| 35         | Temperature value from con-<br>nection | 00 = Local device<br>01 = Modbus connection                     |  |  |
| 36         | Temperature input                      | 0 to 500 (e.g.,'500' is 50°C)                                   |  |  |
| 37         | Heating KP                             | 1 to 99                                                         |  |  |
| 38         | Cooling KP                             | 1 to 99                                                         |  |  |
| 39         | PID sampling time                      | 1 to 99 s                                                       |  |  |
| 40         | KI                                     | 0 to 99                                                         |  |  |
| 41         | Span                                   | 1 to 99                                                         |  |  |
| 42*        | Heating valve 2, output voltage        | 10x voltage<br>(e.g., if voltage is 5.7V, '57' is displayed)    |  |  |
| 43*        | Cooling valve 1, output voltage        | 10x voltage<br>(e.g., if voltage is 5.7V, '57' is displayed)    |  |  |
| 44         | Low-speed fan output voltage           | 0V to medium-speed setting                                      |  |  |
| 45         | Medium-speed fan output voltage        | Medium-speed setting to high-speed setting                      |  |  |
| 46         | High-speed fan output voltage          | High-speed setting to 10V                                       |  |  |
| 47         | Keypad status                          | 0 = Unlocked, 1 = Locked                                        |  |  |
| 48*        | Occupancy status                       | 0 = Unoccupied, 1 = Occupied                                    |  |  |
| 49         | Occupancy override                     | 0 = No, 1 = Occupied, 2 = Unoccupied                            |  |  |
| 50*        | Keycard status                         | 0 = Not present, 1 = Present                                    |  |  |
| 51         | Backlight brightness (TC907 only)      | 00 (0% brightness) to 05 (5% brightness), in 01(1%) increments. |  |  |
| 52         | F/C degree                             | 0 = Degrees Fahrenheit (°F)<br>1 = Degrees Celsius (°C)         |  |  |
| 53         | BACnet address setting                 | 00 to 127                                                       |  |  |
| *Read only | V.                                     |                                                                 |  |  |

#### **Function Code 04**

| Register | Description             | Definition                |  |
|----------|-------------------------|---------------------------|--|
| 0        | Actual room temperature | 0 to 50 °C (32 to 122 °F) |  |

Note: For all Modbus related Celsius and Fahrenheit degree values, the Modbus transfer data is the Celsius value multiplied by 10.

## **BACnet Communication Overview**

TC900 Series thermostats support the BACnet protocol, allowing simple integration of the device within a Building Management System using standard BACnet MS/TP communication.

The TC900 Series thermostats communicate as a BACnet MS/TP master device over a serial (not isolated) RS-485 connection, allowing for the transfer of real-time data. RS-485 communication parameters such as baud rate, BACnet address and protocol selection can be adjusted as follows:

- Communication Protocol: BACnet / Modbus\*
- Baud rate: 9600, 19200, 38400 and 76800 bps\*\*
- BACnet address: 00 to 127\*\*\*
- Modbus parity check: Odd / Even / No check

\*If BACnet is selected, Modbus communication will be disabled. If Modbus is selected, BACnet communication will be disabled.

\*\* For the best balance between speed and reliability, select a Baud rate of 38400 bps. \*\*\*For the maximum number of BACnet devices allowed in a daisy chain, refer to the BACnet Controller Guidelines, BMS Software Guidelines, Baud Rate, Total Cable Length, RS-485 Repeater, etc. for detail.

These parameters are defined for each thermostat in the Parameter Settings table on page 5. If required, adjust the settings to disable the BACnet connection. All of these settings can be completed under menu items 13, 15 and 16. Connection to the RS-485 network is made via dedicated terminals on the back of the thermostat marked A (+) and B (-).

#### BACnet Protocol Implementation Conformance Statement

**BACnet Descriptions** 

Vendor name: Schneider Electric

Vendor ID: 10

Base ASHRAE standard: 135-2019

BACnet Protocol version: 1

**BACnet Protocol revision: 19** 

BACnet Standardized Device Profile: BACnet Application Specific Controller (B-ASC)

List All BACnet Interoperability Building Blocks Supported: DS-RP-B, DS-RPM-B, DS-WP-B, DM-DDB-B, DM-DOB-B, DM-DCC-B, DM-RD-B, DM-TS-B, DM-UTC-B

Data Link Layer Options: MS/TP Master, baud rates 9600, 19200, 38400, 76800

Networking Options: Static Device binding supported.

Character Sets supported: ISO 10646 (UTF-8)

The following BACnet objects and formats are supported. Note: In the tables below, all properties are read-only unless otherwise noted.

#### Standard Object Types Supported

| Object Type                | Supported Optional Properties                                 | Writeable Properties |
|----------------------------|---------------------------------------------------------------|----------------------|
| Analog Input - Al          | Description<br>Resolution<br>Max_Pres_Value<br>Min_Pres_Value | None                 |
| Analog Output<br>- AO      | Description<br>Resolution<br>Max_Pres_Value<br>Min_Pres_Value | Present_Value        |
| Binary Input<br>- Bl       | Description<br>Inactive_Text<br>Active_Text                   | None                 |
| Analog Output<br>- AO      | Description<br>Inactive_Text<br>Active_Text                   | Present_Value        |
| Multistate Input<br>- MSI  | Description<br>State_Text                                     | None                 |
| Multistate Output<br>- MSO | Description<br>State_Text                                     | Present_Value        |

| Object Type  | Supported Optional Properties                                                                                     | Writeable Properties                                                                                                    |
|--------------|----------------------------------------------------------------------------------------------------|----------------------------------------------------------------------------------------------------|
| Device - DEV | Description<br>Max_Master<br>Max_Info_Frames<br>Local_Time<br>Local_Date<br>UTC_Offset<br>Daylight_Savings Status | Object_Identifier<br>Object_Name<br>Location<br>APDU_Timeout<br>Max_Master<br>Max_Info_Frames<br>UTC_Offset<br>Number_Of_APDU_Retries |
| Network Port | Description<br>MAC_Address<br>Max_Master<br>Max_Info_Frames                                                       | Max_Master<br>Max_Info_Frames                                                                                                    |

## **Restrictions on Object Types and Properties**

The following tables list the valid ranges of the writable object types and properties.

| Object Type            | Min. Value  | Max. Value    |  |  |
|------------------------|-------------|---------------|--|--|
| Device_Instance        | 0           | 4,194,302     |  |  |
|                        |             |               |  |  |
| <b>Object Property</b> | Min. Value  | Max. Value    |  |  |
| DEV_Location           | 1 Character | 32 characters |  |  |
| DEV_Name               | 1 Character | 32 characters |  |  |
| APDU_Timeout           | 0           | 65,535        |  |  |
| Max_Master             | 0           | 127           |  |  |
| Max_Info_Frames        | 1           | 2             |  |  |
| UTC_Offset             | -1,440*     | 1,440*        |  |  |
| Number_Of_APDU_Retries | 0           | 255           |  |  |

\* Should be a multiple of 15.

### **BACnet Objects Table 1**

| Object Name                        | Object<br>Identifier | Default<br>Value | Min.<br>Value                                 | Max.<br>Value | Object Property                                                  | Units |
|------------------------------------|----------------------|------------------|-----------------------------------------------|---------------|------------------------------------------------------------------|-------|
| Heating valve 2, output voltage    | AI 0                 | 0                | 0                                             | 10            | Voltage (e.g., if voltage is 5.7V, '5.7' is displayed, 0~10V)    | V     |
| Cooling valve 1,<br>output voltage | Al 1                 | 0                | 0                                             | 10            | 10 Voltage (e.g., if voltage is 5.7V, '5.7' is displayed, 0~10V) |       |
| Actual room                        | AI 2                 | -                | 0                                             | 50            | Value (0 to 50 °C) if °C is selected                             | °C    |
| temperature                        |                      | -                | 32                                            | 122           | Value (32 to 122 °F) if °F is selected                           | °F    |
| Set-point                          | AO 0                 | 25               | 5                                             | 35            | Value (5 to 35 °C, in 0.5 °C increments)                         | °C    |
|                                    |                      | 77               | 41                                            | 95            | Value (41 to 95 °F, in 1 °F increments) if °F is selected        | °F    |
| Heating set-point,<br>upper limit  | AO 1                 | 35               | 5 35 Value (5 to 35 °C, in 0.5 °C increments) |               | Value (5 to 35 °C, in 0.5 °C increments)                         | °C    |
|                                    |                      | 95               | 41                                            | 95            | Value (41 to 95 °F, in 1 °F increments) if °F is selected        | °F    |
| Cooling set-point,                 | AO 2                 | 5                | 5                                             | 35            | Value (5 to 35 °C, in 0.5 °C increments)                         | °C    |
| lower limit                        |                      | 41               | 41                                            | 95            | Value (41 to 95 °F, in 1 °F increments) if °F is selected        | °F    |
| ECO mode, cooling                  | AO 3                 | 26               | 22                                            | 32            | Value (22 to 32°C, in 0.5 °C increments)                         | °C    |
| set-point                          |                      | 79               | 72                                            | 90            | Value (72 to 90 °F, in 1 °F increments) if °F is selected        | °F    |
| ECO mode, heating set-point        | AO 4                 | 18               | 10                                            | 21            | Value (10 to 21 °C, in 0.5 °C increments)                        | °C    |
|                                    |                      | 64               | 50                                            | 70            | Value (50 to 70 °F, in 1 °F increments) if °F is selected        | °F    |
| Temperature                        | AO 5                 | 0                | -5                                            | 5             | Value (-5 to 5 °C, in 0.5 °C increments) if °C is selected       | ΔΚ    |
| compensation                       |                      | 0                | -9                                            | 9             | Value (-9 to 9 °F, in 1 °F increments) if °F is selected         | Δ°F   |

| Object Name                              | Object<br>Identifier | Default<br>Value                                           | Min.<br>Value                      | Max.<br>Value                      | Object Property                                                                                                    |     |  |
|------------------------------------------|----------------------|------------------------------------------------------------|------------------------------------|------------------------------------|----------------------------------------------------------------------------------------------------|-----|--|
| Setpoint, upper limit                    | AO 6                 | 35                                                         | 7                                  | 49.5                               | Value (*7 to 49.5 °C, in 0.5 °C increments)                                                                                    |     |  |
|                                          |                      | 95                                                         | 45                                 | 121                                | Value (*45 to 121 °F, in 1 °F increments) if °F is selected                                                                    |     |  |
| Setpoint, lower limit                    | AO 7                 | 5                                                          | 0                                  | 33                                 | Value (0 to *33 °C, in 0.5 °C increments)                                                                                      | °C  |  |
| 41 32 91 Value (32 to *91 °F, in 1 °F in |                      | Value (32 to *91 °F, in 1 °F increments) if °F is selected | °F                                 |                                    |                                                                                                    |     |  |
| Differential                             | AO 8                 | 1                                                          | 1                                  | 3                                  | Value (1 to 3 °C, in 0.5 °C increments) if °C is selected                                                                      | ΔΚ  |  |
|                                          |                      | 2                                                          | 2                                  | 5                                  | Value (2 to 5 °F, in 1 °F increments) if °F is selected                                                                        | Δ°F |  |
| ECO mode                                 | AO 9                 | 2                                                          | 1                                  | 5                                  | Value (1 to 5 °C, in 0.5 °C increments) if °C is selected                                                                      | ΔΚ  |  |
| differential                             |                      | 4                                                          | 2                                  | 9                                  | Value (2 to 9 °F, in 1 °F increments) if °F is selected                                                                        | Δ°F |  |
| Auto deadband                            | AO 10                | 1                                                          | 1                                  | 3                                  | Value (1 to 3 °C, in 1 °C increments) if °C is selected                                                                        | ΔΚ  |  |
|                                          |                      | 2                                                          | 2                                  | 5                                  | Value (2 to 5 °F, in 1 °F increments) if °F is selected                                                                        | Δ°F |  |
| Modbus address setting                   | AO 11                | 1                                                          | 1                                  | 64                                 | 1 to 64                                                                                                    |     |  |
| Unoccupied mode,                         | AO 12                | 28                                                         | 22                                 | 32                                 | Value (22 to 32 °C, in 0.5 °C increments) if °C is selected                                                                    | °C  |  |
| cooling setpoint                         |                      | 82                                                         | 72                                 | 90                                 | Value (72 to 90 °F, in 1 °F increments) if °F is selected                                                                      | °F  |  |
| Unoccupied mode,                         | AO 13                | 16                                                         | 10                                 | 21                                 | Value (10 to 21 °C, in 0.5 °C increments) if °C is selected                                                                    | °C  |  |
| heating setpoint                         |                      | 61                                                         | 50                                 | 70                                 | Value (50 to 70 °F, in 1 °F increments) if °F is selected                                                                      | °F  |  |
| Temp. input                              | AO 14                | 0                                                          | 0                                  | 50                                 | Value (0 to 50 °C) if °C is selected                                                                                           | °C  |  |
|                                          |                      | 32                                                         | 32                                 | 122                                | Value (32 to 122 °F) if °F is selected                                                                                         | °F  |  |
| Heating mode KP                          | AO 15                | 10                                                         | 1                                  | 99                                 | 1 to 99                                                                                                    | -   |  |
| Cooling mode KP                          | AO 16                | 10                                                         | 1                                  | 99                                 | 1 to 99                                                                                                    |     |  |
| PID sampling time                        | AO 17                | 20                                                         | 1                                  | 99                                 | 1 to 99 S                                                                                                    |     |  |
| KI                                       | AO 18                | 1                                                          | 0                                  | 99                                 | 0 to 99                                                                                                    |     |  |
| Span                                     | AO 19                | 5                                                          | 1                                  | 99                                 | 1 to 99                                                                                                    |     |  |
| Low-speed fan<br>output voltage          | AO 20                | 3.3                                                        | 0                                  | Medium<br>speed volt-<br>age - 0.1 | 0V to Medium-speed fan output voltage - 0.1                                                                                    |     |  |
| Medium-speed fan<br>output voltage       | AO 21                | 6.6                                                        | Low speed<br>voltage<br>+ 0.1      | High speed<br>voltage<br>- 0.1     | Low-speed fan output voltage + 0.1 to<br>High-speed fan output voltage - 0.1                                                   |     |  |
| High-speed fan<br>output voltage         | AO 22                | 10                                                         | Medium<br>speed volt-<br>age + 0.1 | 10                                 | Medium-speed fan output voltage + 0.1 to 10V                                                                                   |     |  |
| BACnet address setting                   | AO 23                | 1                                                          | 0                                  | 127                                | 0 to 127                                                                                                    | -   |  |
| Backlight brightness<br>(TC907 only)     | AO 24                | 5                                                          | 0                                  | 5                                  | 0 (0% brightness) to 5 (5% brightness), in 1 (1%) increments                                                                   | %   |  |
| Thermostat mode                          | MSI 0                | 1                                                          | 1                                  | 3                                  | 1 = OFF, 2 = ON, 3 = Frost protection (read only)                                                                              | -   |  |
| Operation mode                           | MSO 0                | 2                                                          | 1                                  | 4                                  | 1 = Cool, 2 = Heat, 3 = Ventilation, 4 = Auto                                                                                  | -   |  |
| Fan mode                                 | MSO 1                | 3                                                          | 1                                  | 4                                  | 1 = High, 2 = Medium, 3 = Low, 4 = Auto                                                                                        |     |  |
| Power-on state                           | MSO 2                | 1                                                          | 1                                  | 3                                  | 1 = Power-down memory, 2 = No power-down memory,<br>3 = Display on when powered                                                |     |  |
| Operation mode configuration             | MSO 3                | 3                                                          | 1                                  | 5                                  | 1 = Heat only (heat + vent), 2 = Cool only (cool + vent),<br>3 = Heat and cool (heat + cool + vent), 4 = Auto, 5 = 2-pipe mode | -   |  |
| Baud rate                                | MSO 4                | 1                                                          | 1                                  | 4                                  | 1 = 76800 bps, 2 = 9600 bps, 3 = 19200 bps, 4 = 38400 bps                                                                      |     |  |
| Modbus parity<br>check                   | MSO 5                | 1                                                          | 1                                  | 3                                  | 1 = Odd check, 2 = Even check, 3 = None                                                                                        |     |  |
| Unoccupied mode, fan speed               | MSO 6                | 3                                                          | 1                                  | 3                                  | 1 = High, 2 = Medium, 3 = Low                                                                                                  | -   |  |
| Occupancy override                       | MSO 7                | 1                                                          | 1                                  | 3                                  | 1 = No, 2 = Occupied, 3 = Unoccupied                                                                                           |     |  |

#### **BACnet Objects Table 2**

| Object Name                                        | Object<br>Identifier | Default<br>Value | Inactive | Active | Object Property                                                                          |
|----------------------------------------------------|----------------------|------------------|----------|--------|------------------------------------------------------------------------------------------|
| Cooling valve (4-pipe)                             | BI 0                 | 0                | 0        | 1      | 0 = OFF, 1 = ON                                                                          |
| Fan speed status high                              | BI 1                 | 0                | 0        | 1      | 0 = OFF, 1 = ON                                                                          |
| Fan speed status medium                            | BI 2                 | 0                | 0        | 1      | 0 = OFF, 1 = ON                                                                          |
| Fan speed status low                               | BI 3                 | 0                | 0        | 1      | 0 = OFF, 1 = ON                                                                          |
| Heating valve (4-pipe)                             | BI 4                 | 0                | 0        | 1      | 0 = OFF, 1 = ON                                                                          |
| Temp sensor, short circuit                         | BI 5                 | 0                | 0        | 1      | 0 = OK, 1 = Fault                                                                        |
| Temp sensor, open circuit                          | BI 6                 | 0                | 0        | 1      | 0 = OK, 1 = Fault                                                                        |
| Occupancy status                                   | BI 7                 | 0                | 0        | 1      | 0 = Unoccupied, 1 = Occupied                                                             |
| Keycard status                                     | BI 8                 | 0                | 0        | 1      | 0 = Not present, 1 = Present                                                             |
| Thermostat on or off                               | BO 0                 | 0                | 0        | 1      | 0 = OFF, 1 = ON                                                                          |
| ECO mode                                           | BO 1                 | 0                | 0        | 1      | 0 = Disabled, 1 = Enabled                                                                |
| Sleep mode                                         | BO 2                 | 1                | 0        | 1      | 0 = Disabled, 1 = Enabled                                                                |
| Low temperature protection                         | BO 3                 | 1                | 0        | 1      | 0 = Disabled, 1 = Enabled                                                                |
| Fan operation after setting temperature is reached | BO 4                 | 1                | 0        | 1      | 0 = Fan OFF, 1 = Fan ON                                                                  |
| Auto fan                                           | BO 5                 | 1                | 0        | 1      | 0 = Disabled, 1 = Enabled                                                                |
| Display temperature                                | BO 6                 | 0                | 0        | 1      | 0 = Room temp, 1 = Set-point                                                             |
| Temperature sensor                                 | BO 7                 | 0                | 0        | 1      | 0 = Built-in sensor, 1 = External sensor                                                 |
| Communication protocol selection                   | BO 8                 | 0                | 0        | 1      | 0 = BACnet, 1 = Modbus                                                                   |
| RTC clock display                                  | BO 9                 | 1                | 0        | 1      | 0 = Disable, 1 = Enable                                                                  |
| 12 or 24-hour clock                                | BO 10                | 1                | 0        | 1      | 0 = 12-hour clock, 1 = 24-hour clock                                                     |
| Occupancy or auxiliary input closed or open        | BO 11                | 1                | 0        | 1      | 0 = Occupied if closed, unoccupied if open<br>1 = Unoccupied if closed, occupied if open |
| Temp. value from connection                        | BO 12                | 0                | 0        | 1      | 0 = Local device, 1 = BACnet input                                                       |
| Keypad status                                      | BO 13                | 0                | 0        | 1      | 0 = Unlocked, 1 = Locked                                                                 |
| F or C degree                                      | BO 14                | 1                | 0        | 1      | 0 = °F, 1 = °C                                                                           |

Notes:

 For all temperature related parameters: For degrees Celsius, the transfer data is the Celsius value. For degrees Fahrenheit, the transfer data is the Fahrenheit value.

- 2. The "Set-point" adjustment range, can be adjusted by "Heating set-point, upper limit," "Cooling set-point,lower limit," "Setpoint, upper limit," "Setpoint, lower limit" and "Operation mode."
- 3. The "Heating set-point, upper limit" and "Cooling set-point, lower limit," ranges can be adjusted by "Setpoint, upper limit" and "Setpoint, lower limit."
- 4. The "Cooling set-point, lower limit" maximum value can be adjusted automatically using the "Heating set-point, upper limit" default value. For example:

If the "Heating set-point, upper limit" default value is 35 °C (95 °F), then the "Cooling set-point, lower limit" maximum value will be adjusted automatically to 33 °C (91 °F).

If the "Heating set-point, upper limit" default value is 49.5 °C (121 °F), then the "Cooling set-point, lower limit" maximum value will be adjusted automatically to 47.5 °C (118 °F).

5. The "Heating set-point, upper limit" minimum value can be adjusted automatically with the "Cooling set-point, lower limit" default value. For example:

If the "Cooling set-point, lower limit" default value is 5 °C (41 °F), then the "Heating set-point, upper limit" minimum value will be adjusted automatically to 7 °C (45 °F).

If the "Cooling set-point, lower limit" default value is 0 °C (32 °F), then the "Heating set-point, upper limit" minimum value will be adjusted automatically to 2 °C (36 °F).

- 6. The "Operation mode" adjustment range can be adjusted by using "Operation mode configuration."
- 7. The "Fan mode" adjustment range can be adjusted by using "Auto fan."
- 8. For models without one of the specific functions mentioned above, skip the parameters entirely.
- 9. The BACnet command "Warm Start" will restart the thermostat.
- 10. The BACnet command "Cold Start" will reset NV Memory (non-volatile memory) to the default factory setting, all imported settings are cleared, then restart the thermostat.

MS/TP and Modbus-RTU, which are recognized as a security risk in the

11. The parameters in this table must be set by specialized installation personnel authorized by Schneider Electric. Any inconvenience or damage caused by unauthorized operation will not be covered by warranty.

At Schneider Electric, we have always considered cybersecurity as a key requirement and are committed to providing more reliable, stable and secure products to minimize potential cyber risks and better protect customer life, property and the environment. Cybersecurity aims to protect your systems, communications networks, devices, etc., from possible attacks such as destruction, data tampering, or disclosure of confidential information. It is strongly recommended that you follow the Schneider Electric Defense in Depth approach to cybersecurity, as described in the system technical note "How to Reduce Vulnerability to Cyber Attacks." In addition, you can find more useful resources and up-to-date information at Schneider Electric's Cybersecurity Support Portal. **Equipment Security Features** The following security features are supported: Using digital signature technology based on public key infrastructure PKI, to ensure that the device firmware believable and integrity, and prevent malicious code injection. Using verification techniques to guarantee the integrity of important configuration data, business data, etc., which are stored in the device. Protect the security of the equipment system through the legitimacy of the input data check. **Communication Security** TC900 Protocol Series thermostats use a serial (not isolated) RS-485 port communication for data read and write. The RS-485 port can configure as a BACnet MS/TP master device or a Modbus RTU secondary device, and it supports firmware upgrades if configured as a BACnet MS/TP device. BACnet

## Cybersecurity

© 2024 Schneider Electric All Rights Reserved.

|                                       | industry, have inherent defects in security, which need to be compensated by additional physical security in the application. Physical security measures (such as dedicated piping) are recommended to protect communication cables from unauthorized access, dropped traffic, data leakage, and tampering. Periodically check the RS485 communications cables to make sure there is no unauthorized access. |
|---------------------------------------|----------------------------------------------------------------------------------------------------|
| Security Disposal                     |                                                                                                    |
|                                       | When equipment needs to be disposed of, it is recommended to destroy it through a safe channel to ensure that the equipment is not re-deployed to your operational systems or illegally exploited.                                                                                                    |
| Cybersecurity Vulnerability/Incidents |                                                                                                    |
|                                       | Access the Schneider Electric <u>Cybersecurity Support Portal</u> (https://www.<br>se.com/ww/en/work/support/cybersecurity/vulnerability-policy.jsp) to check the<br>vulnerability management policy or report potential cybersecurity vulnerability or<br>incidents.                                                                                                    |
| Firmware Updates                      |                                                                                                    |
|                                       | To update the device firmware, follow these steps:                                                                                                    |
|                                       | 1. Register on the Schneider Electric <u>Cybersecurity Support Portal</u> .                                                                                                    |
|                                       | <ol><li>Contact Schneider Electric's technical support engineers or channel<br/>partners to help you update the device firmware.</li></ol>                                                                                                    |
| Recommended Maintenance Operations    |                                                                                                    |
|                                       | Recommended maintenance is required regularly over the lifetime of the device:                                                                                                    |
|                                       | Make sure that the latest firmware is updated.                                                                                                    |
|                                       | <ul> <li>Regularly check the I/O cables to ensure they are properly connected and<br/>there is no unauthorized access.</li> </ul>                                                                                                    |

- Regularly check the communication cables to ensure there is no unauthorized access.
- Power off the device when it's not needed.

## Schneider Electric

35 rue Joseph Monier 92500 Rueil Malmaison – France Phone: +33 (0) 1 41 29 70 00 www.se.com

As standards, specifications, and designs change from time to time, please ask for confirmation of the information given in this publication.

© 2024 Schneider Electric. All Rights Reserved.

F-28335-1 03/2024